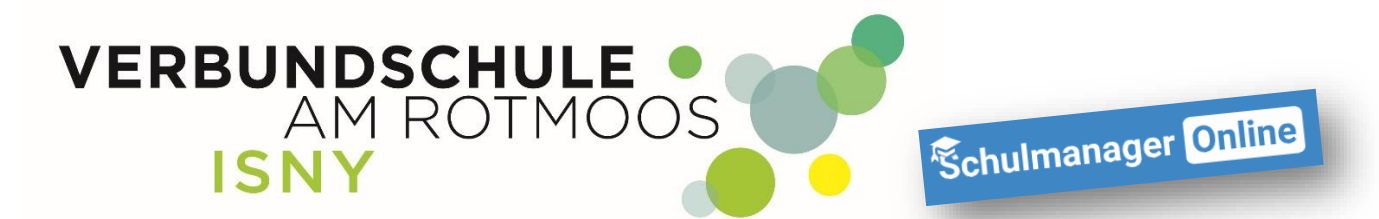

## **Registrieren im Schulmanager**

Anleitung für Eltern

Liebe Eltern,

über ihr Kind haben Sie ein Schreiben mit einem einmaligen Zugangscode erhalten. Diesen Registrierungscode benötigen Sie zum erstmaligen Anmelden im Schulmanager.

Besucht bereits eines Ihrer Kinder die Verbundschule Isny und Sie haben einen Zugang, können sie ein weiteres Kind, problemlos in Ihren Eltern-Account integrieren. Dazu gibt es die Anleitung "Weiteres Kind zum Elternaccount hinzufügen"

1. Gehen Sie auf die Internetseite <u>www.schulmanager-online.de</u>: Natürlich ist die Registrierung auch mit einem Smartphone oder Tablett möglich.

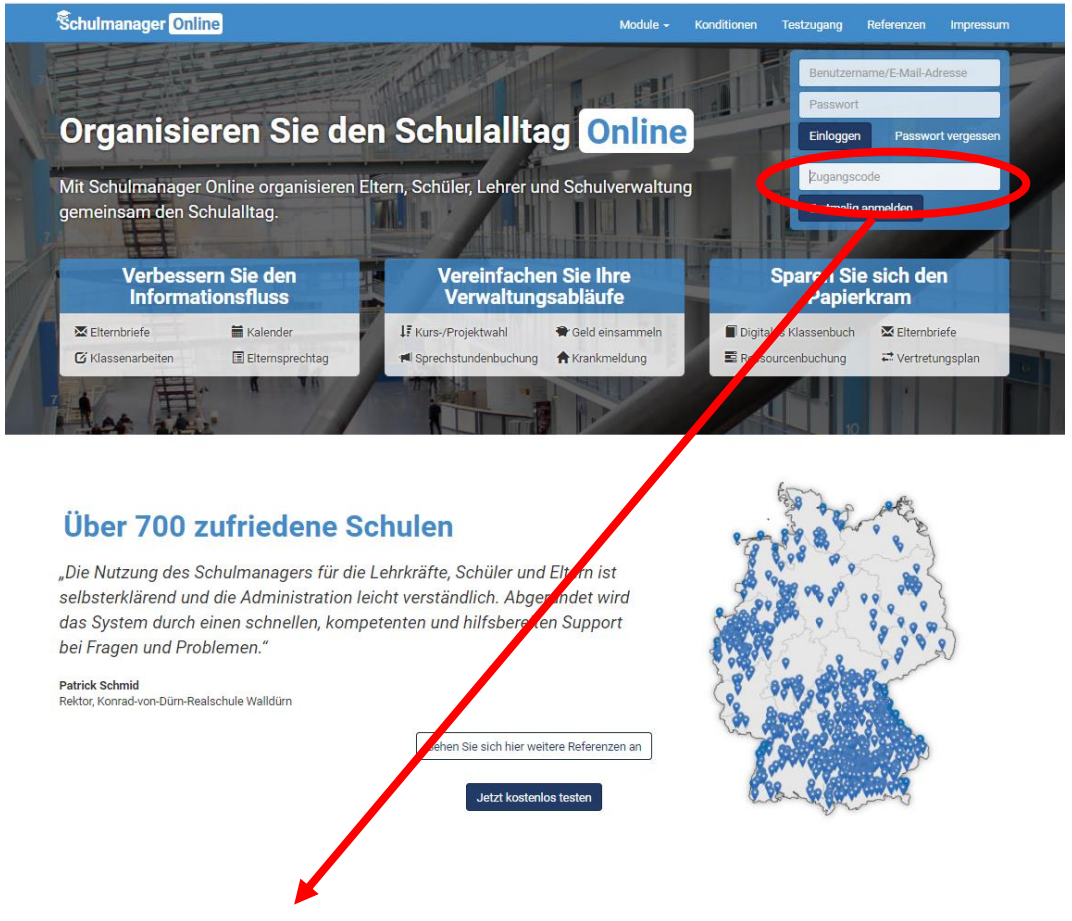

In das rot markierte Feld, tragen Sie ihren persönlichen Zugangscode ein und klicken auf "Erstmalig anmelden".

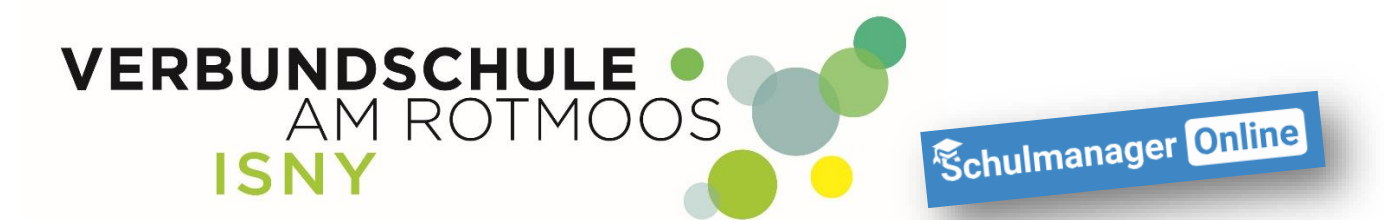

2.

Wenn der Name ihres Kindes angezeigt wird und sie nur ein Kind an der Verbundschule Isny haben, klicken sie einfach auf "Nein, fortfahren".

| Ŝchulmanager               |                                                                                                    |           |
|----------------------------|----------------------------------------------------------------------------------------------------|-----------|
|                            | Anmeldung im Schulmanager<br>Sie melden sich als Eternteil von Max Mustermann an.<br>Haben Sie noch ein Kird an der Schule?<br>Ja, Code eingeben Nein, fortfahren |           |
| © 2020 Schulmanager Online |                                                                                                    | Impressum |
|                            |                                                                                                    |           |

Sie können auch noch zu einem späteren Zeitpunkt ein weiteres Kind zu ihrem Account hinzufügen. (siehe Anleitung "Weiteres Kind zum Elternaccount hinzufügen")

Wenn sie Ihren Registrierungscode eingegeben haben, klicken sie auf "Weiter"

| Ŝchulmanager               |                                  |          |          |
|----------------------------|----------------------------------|----------|----------|
| Anmeldung im Schulmanager  |                                  |          |          |
|                            | Bitte geben Sie Ihren Namen ein: |          |          |
|                            | Vorname                          | Nachname |          |
|                            |                                  |          |          |
|                            |                                  | Weiter   |          |
| © 2020 Schulmanager Online |                                  | In       | npressum |

Geben sie jetzt bitte ihren Vornamen und Namen ein.

Haben Sie keine E-Mail-Adresse, gehen sie bitte jetzt zu Punkt 3.1 "Registrieren ohne E-Mail-Adresse" in dieser Anleitung <u>Wir empfehlen das Anmelden mit E-Mail-Adresse!</u>

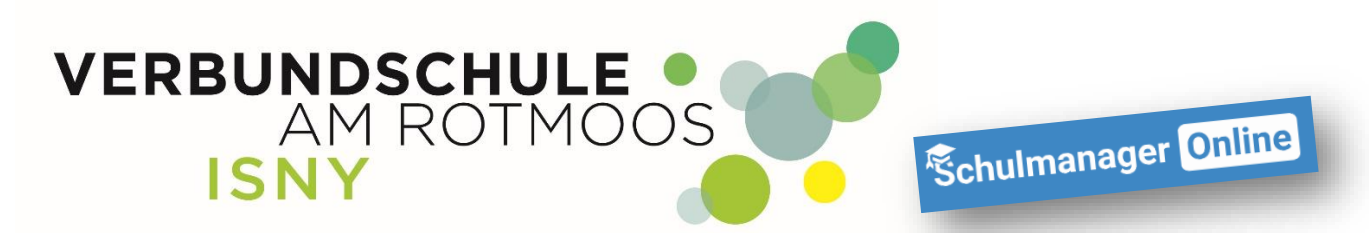

## 3. Registrieren mit E-Mail-Adresse

| Ŝchulmanager                 |                                                                                                    |           |
|------------------------------|----------------------------------------------------------------------------------------------------|-----------|
| Anmelo                       | dung mit E-Mail-Adresse oder Benutzername                                                                                                    |           |
| Wir empfehle<br>merken und k | n Ihnen, sich mit Ihrer E-Mail-Adresse anzumelden. Dadurch müssen Sie sich keinen Benutzernamen<br>können ihr Passwort jederzeit zurücksetzen. Wir geben Ihre E-Mail-Adresse nicht weiter! |           |
|                              | E-Mail-Adresse                                                                                                    |           |
|                              | E-Mail-Adresse (wiederholen) Anmelden                                                                                                    |           |
|                              | alternativ: Ohne E-Mail-Adresse fortfahren und zukünftig mit Benutzernamen anmelden<br>Ihr Benutzername wird aus Ihrem Nachnamen und einer Zahl generiert, z. B.: weber53                  |           |
| © 2020 Schulmanager Online   |                                                                                                    | Impressum |
|                              |                                                                                                    |           |

Wenn Sie eine E-Mail-Adresse haben, tragen Sie in beide Felder ihre E-Mail-Adresse ein. Sollten Sie mal Ihr Passwort vergessen, können Sie sich mit Hilfe ihrer E-Mail-Adresse ein neues Passwort zuschicken lassen.

Wenn Sie ihre E-Mail-Adresse eingetragen haben, klicken Sie auf "Anmelden".

| Schulmanager                |                                                                                                  |           |
|-----------------------------|--------------------------------------------------------------------------------------------------|-----------|
|                             | Passwort wählen                                                                                  |           |
|                             | Wählen Sie jetzt das Passwort, mit dem Sie sich in<br>Zukunft einloggen werden.                  |           |
|                             | Ihr Passwort sollte mindestens 8 Zeichen lang sein sowie<br>Groß- und Kleinschreibung enthalten. |           |
|                             | Neues Passwort                                                                                   |           |
|                             | Neues Passwort (wiederholen)                                                                     |           |
|                             | Weiter                                                                                           |           |
| @ 2020 Schulmanager Online  | weiter                                                                                           | Impressum |
| e 2020 obraintanagor Ohimit |                                                                                                  | mpressum  |

Vergeben sie ein Passwort und tragen es in die beiden Felder ein.

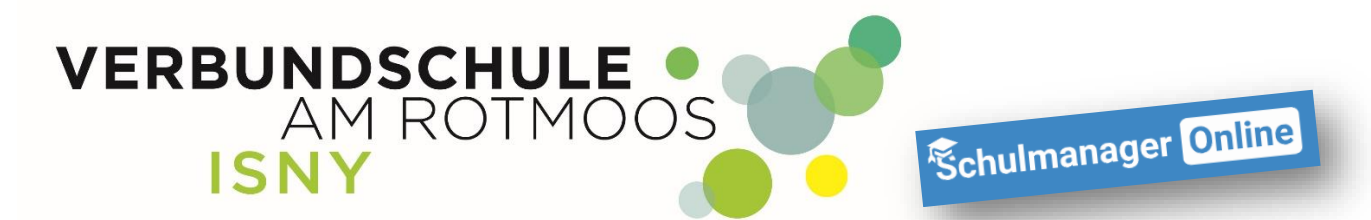

Wenn Sie jetzt auf "Weiter" klicken, sind sie im Schulmanager angemeldet und sehen die Übersichtsseite. Auf diese Seite kommen Sie automatisch, wenn Sie sich im Schulmanager einloggen.

| Schulmanager 🔡 Module 🗸                                                                                             |                                                                                                    | 🗘 💄 Ausloggen                                              |
|----------------------------------------------------------------------------------------------------|----------------------------------------------------------------------------------------------------|------------------------------------------------------------|
| Herzlich                                                                                                    | n willkommen, Maxi Must                                                                                                    | ermann                                                     |
| 🗮 Kommende Termine                                                                                                  | Support                                                                                                    | Neuigkeiten                                                |
| Dienstag, 29.09.2020<br>19:00 Elternabende der Klassenstufen 7-9<br>Dienstag, 06.10.2020<br>SMV-Tag<br>Zum Kalender | Kontakt bei Problemen, Fragen:<br>schulmanager@vs-isny.de<br>Umfangreiche Informationen zu den Modulen:<br>https://schulmanager.zammad.com/help | Die ersten Termine sind bereits im Kalender<br>eingetragen |
| © 2020 Schulmanager Online                                                                                          |                                                                                                    | Impressum                                                  |

## 3.1 Registrieren ohne E-Mail-Adresse

| Schulmanager                  |                                                                                                    |           |
|-------------------------------|----------------------------------------------------------------------------------------------------|-----------|
| Anmelo                        | dung mit E-Mail-Adresse oder Benutzername                                                                                                    |           |
| Wir empfehler<br>merken und k | en Ihnen, sich mit Ihrer E-Mail-Adresse anzumelden. Dadurch müssen Sie sich keinen Benutzernamen<br>können ihr Passwort jederzeit zurücksetzen. Wir geben Ihre E-Mail-Adresse nicht weiter! |           |
|                               | E-Mail-Adresse                                                                                                    |           |
|                               | E-Mail-Adresse (wiederholen) Anmelden                                                                                                    |           |
|                               | alternatii Ohne E-Mail-Adresse fortfahren und zukünftig mit Benutzernamen anmelden<br>Ihr Benutzername wird aus Ihrem Nachnamen und einer Zahl generiert, z. B.: weber 53                   |           |
| © 2020 Schulmanager Online    |                                                                                                    | Impressum |

Haben sie keine E-Mail-Adresse, klicke Sie bitte auf den rot markierten Link

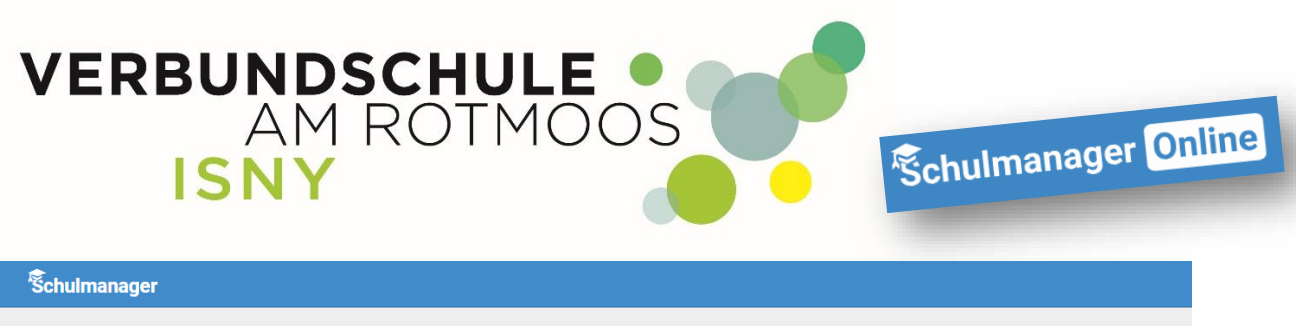

## Passwort wählen

|                            | Wählen Sie jetzt das Passwort, mit dem Sie sich in<br>Zukunft einloggen werden.                  |         |
|----------------------------|--------------------------------------------------------------------------------------------------|---------|
|                            | Ihr Passwort sollte mindestens 8 Zeichen lang sein sowie<br>Groß- und Kleinschreibung enthalten. |         |
|                            | Neues Passwort                                                                                   |         |
|                            |                                                                                                  |         |
|                            | Neues Passwort (wiederholen)                                                                     |         |
|                            |                                                                                                  |         |
|                            | Weiter                                                                                           |         |
| © 2020 Schulmanager Online |                                                                                                  | Impress |
|                            |                                                                                                  |         |

Vergeben Sie ein Passwort und tragen es in die beiden Felder ein. Dann klicken Sie auf "Weiter"

Da Sie keine E-Mail-Adresse angegeben haben, legt Schulmanager für Sie einen Benutzernamen an. Der Benutzername wird Ihnen jetzt angezeigt. ! MERKEN SIE SICH DIESEN BENUTZERNAMEN !

| Schulmanager 📰 Module      |                                                                                                    |  |           |
|----------------------------|----------------------------------------------------------------------------------------------------|--|-----------|
|                            | Ihr Benutzername                                                                                        |  |           |
|                            | Sie melden sich in Zukunft mit folgendem Benutzernamen an mustermannsB                                  |  |           |
|                            | ок                                                                                                    |  |           |
|                            | Ihr Passwort sollte <b>mindestens 8 Zeichen</b> lang sein sowie<br>Groß- und Kleinschreibung enthalten. |  |           |
|                            | Neues Passwort                                                                                          |  |           |
|                            |                                                                                                    |  |           |
|                            | Neues Passwort (wiederholen)                                                                            |  |           |
|                            |                                                                                                    |  |           |
|                            | Weiter                                                                                                  |  |           |
| © 2020 Schulmanager Online |                                                                                                    |  | Impressum |
|                            |                                                                                                    |  |           |

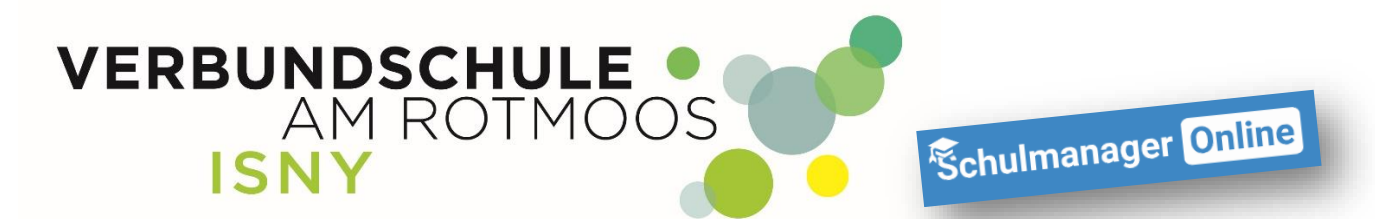

Wenn Sie jetzt auf "OK" klicken, sind Sie im Schulmanager angemeldet und sehen die Übersichtsseite. Auf diese Seite kommen Sie automatisch, wenn Sie sich im Schulmanager anmelden.

| Schulmanager II Module -                                                                                            |                                                                                                    | 🗘 💄 Ausloggen                                              |
|----------------------------------------------------------------------------------------------------|----------------------------------------------------------------------------------------------------|------------------------------------------------------------|
| Herzlich                                                                                                    | n willkommen, Maxi Must                                                                                                    | ermann                                                     |
| 🖬 Kommende Termine                                                                                                  | Support                                                                                                    | Neuigkeiten                                                |
| Dienstag, 29.09.2020<br>19:00 Elternabende der Klassenstufen 7-9<br>Dienstag, 06.10.2020<br>SMV-Tag<br>Zum Kalender | Kontakt bei Problemen, Fragen:<br>schulmanager@vs-isny.de<br>Umfangreiche Informationen zu den Modulen:<br>https://schulmanager.zammad.com/help | Die ersten Termine sind bereits im Kalender<br>eingetragen |
| © 2020 Schulmanager Online                                                                                          |                                                                                                    | Impressum                                                  |

Bei Fragen oder Problemen, wenden Sie sich bitte an die Mail-Adresse schulmanager@vs-isny.de

4. Apps für Smartphone und Tablett

Natürlich gibt es auch Apps für die Verwendung von Schulmanager am Handy oder Tablet. Entweder Sie scannen den jeweiligen QR-Code oder geben im jeweiligen App Store in der Suche "Schulmanager online" ein.

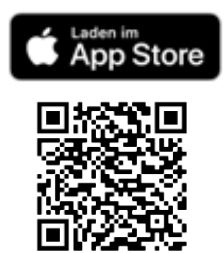

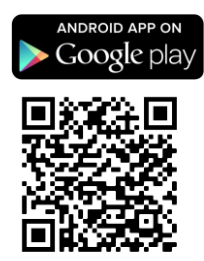